# **Stateless Session Bean**

Készítsünk egy stateless session bean-t, amellyel összeadhatunk két számot.

### Hozzunk létre egy Dynamic Web projectet

File  $\rightarrow$  New  $\rightarrow$  Other  $\rightarrow$  ... itt a következőket kell választani: Web  $\rightarrow$  Dynamic Web Project A megjelenő párbeszédablakban adjuk meg a projekt nevét, ez a példában StatelessExample.

| New Dynamic Web Project                                                                                       |             |
|----------------------------------------------------------------------------------------------------|-------------|
| Dynamic Web Project<br>Create a standalone Dynamic Web project or add it to a new or existing Enterprise Appl | ication.    |
| Project name: StatelessExample                                                                                |             |
| Use default location                                                                                          |             |
| Location: C:\Users\Simon\workspaceEE\StatelesssExample                                                        | Browse      |
| Target runtime                                                                                                |             |
| JBoss 7.1 Runtime                                                                                             | New Runtime |
| Dynamic web module version                                                                                    |             |
| 3.0                                                                                                    | <b></b>     |
| Configuration                                                                                                 |             |
| Default Configuration for JBoss 7.1 Runtime                                                                   | Modify      |
| installed to add new functionality to the project.                                                            | an later be |
| EAR membership<br>Add project to an EAR                                                                       |             |
| EAR project name: EAR                                                                                         | New Project |
| Working sets                                                                                                  |             |
| Add project to working sets                                                                                   |             |
| Working sets:                                                                                                 | Select      |
|                                                                                                    |             |
| (?) < Back Next > Finish                                                                                      | Cancel      |

Új Session Bean létrehozását a következő menüpontban lehet megtenni: File → New → Other ... itt a következőket kell választani: EJB → Session Bean

| New                                                                                                    |   |      | x |
|----------------------------------------------------------------------------------------------------|---|------|---|
| Select a wizard<br>Create a new EJB 3.x Session Bean                                                                                                    | 5 |      | ♦ |
| Wizards:                                                                                                    |   |      |   |
| type filter text                                                                                                    |   |      |   |
| Web Services from Builder XML<br>Eclipse Modeling Framework                                                                                                    |   |      | * |
| <ul> <li>EJB Project</li> <li>EJB Timer</li> <li>Message-Driven Bean (EJB 3.x)</li> <li>Session Bean (EJB 3.x)</li> <li>XDoclet Enterprise JavaBean</li> </ul> |   |      | Ш |
| <ul> <li>▷ Git</li> <li>▷ ➢ Hibernate</li> <li>▷ ➢ Java</li> <li>○ Inco IF</li> </ul>                                                                          |   |      | Ŧ |
|                                                                                                    |   |      |   |
|                                                                                                    |   | ance |   |

A megjelenő párbeszédablakban a bean paraméterei állíthatók be.

A példában a csomag név org.ait.beans, az osztály neve pedig CalculatorBean. Az állapotok közül válasszuk a *Stateless*-t.

Az üzleti interfészek résznél jelöljük be a Local interfész létrehozását.

Majd kattintsunk a Next gombra, majd a Finish-re.

| Create EJB 3    | x Session Bean                     |        |
|-----------------|------------------------------------|--------|
| Create EJB 3.   | x Session Bean                     | -0     |
| Specify class f | ile destination.                   |        |
| Project:        | StatelessExample                   | •      |
| Source folder:  | \StatelessExample\ejbModule        | Browse |
| Java package:   | org.ait.beans                      | Browse |
| Class name:     | CalculatorBean                     |        |
| Superclass:     |                                    | Browse |
| State type:     | Stateless                          | •      |
| Create busine   | ess interface                      |        |
| Remote          | org.ait.beans.CalculatorBeanRemote |        |
| 🔽 Local         | org.ait.beans.CalculatorBeanLocal  |        |
| V No-interfa    | ice View                           |        |
|                 |                                    |        |
|                 |                                    |        |
|                 |                                    |        |
| ?               | < Back Next > Finish               | Cancel |

#### Forráskód:

A *CalculatorBeanLocal* interfész törzsében hozzuk létre az összeadó és kivonó metódusok prototípusát.

```
package org.ait.beans;
import javax.ejb.Local;
@Local
public interface CalculatorBeanLocal {
        public int add(int x, int y);
        public int sub(int x, int y);
    }
```

A CalculatorBean-ben írjuk meg az interfészben magadott metódusok törzsét.

```
package org.ait.beans;
import javax.ejb.LocalBean;
import javax.ejb.Stateless;
/**
 * Session Bean implementation class CalculatorBean
*/
@Stateless
@LocalBean
public class CalculatorBean implements CalculatorBeanLocal {
    public CalculatorBean() {
    }
    @Override
      public int add(int x, int y) {
             return x + y;
      }
      @Override
      public int sub(int x, int y) {
             return x - y;
      }
}
```

### Bean hozzáadás szerverhez

A *Server* fülön klikkeljünk jobb gombbal a szerverre, amelyikhez hozzá akarjuk adni a projektünket.

| 11 public class Calculato   | rBean imp New  | •             |
|-----------------------------|----------------|---------------|
| 12 /**                      | Open           | F3            |
| 14 * Default constru        | ctor. Show In  | Alt+Shift+W ▶ |
| 15 */                       |                |               |
| L6⊖ public CalculatorB      | ean() { 📄 Copy | Ctrl+C        |
| 17                          | 👘 Paste        | Ctrl+V        |
| LO }                        | 💥 Delete       | Delete        |
| 2000 @Override              | Penamo         |               |
| 21 public int add(int       | x, int y       |               |
| 22 return x + y;            | 🏇 Debug        | Ctrl+Alt+D    |
| 23 }<br>24                  | Start          | Ctrl+Alt+R    |
| 25⊖ @Override               |                |               |
| 26 public int sub(int       | x, int         |               |
| 27 return x - y;            | Stop           | Ctrl+Alt+S    |
| 28 }                        | Publish        | Ctrl+Alt+P    |
| 30 }                        | Clean          |               |
| 31                          | 📇 Add and F    | Remove        |
|                             | Monitorin      | ng 🕨          |
| Markers 🔲 Properties 🕼 Serv | vers 🖾 📔       |               |

Itt válasszuk az *Add and Remove*... pontot. Majd a megjelenő ablakban adjuk hozzá a *StatelessExample* projektet.

| Available                        | <b>,</b>                                | Configuradu |        |
|----------------------------------|-----------------------------------------|-------------|--------|
| G JSPExample<br>G ServletExample | Add > < Remove Add All >> << Remove All | StatelessEx | ample  |
| If server is started, publish c  | hanges immediately                      |             | Concel |

Ezután újra klikkeljünk jobb gombbal a szerverre és válasszuk a *Start* pontot. Ezzel elindul a szerver és betölti a bean-ünket.

| 🦹 Markers 🚍 Properties 🕷 Servers 🎬 Data Source Explorer 🔚 Snippets 📮 Console 🙁 🤌 Palette 🦷 Project Archives 🤹 Web Service Tester 🛛 🔳 🗶 🍇 📄 🙀 🔜 🦿 😂 🖤 😁                                                                                                    |    |
|----------------------------------------------------------------------------------------------------|----|
| JBoss 71 Runtime Server (JBoss Application Server Startup Configuration) CAProgram Files/Java/jre7/bin/javawaxee (201310.21, 9:38:53)                                                                                                    | _  |
| 99:35:50,109 LNFU [org.]0055.as.9ErVer.0epupoment] (PGL service tinead 1-4) JBASUBARC: Starting deployment of "Statelessexample.jar<br>09:38:55,212 INFO [org.]boss.as.9ErVer.0epupoment] (PGL service tinead 1-3) JBASUBARC: (PGL service tinead 1-3) JBASUBARC: (PGL service tinead 1-3) JBASUBARC: (PGL service tinead 1-3)                                                                                                    | ^  |
| java:global/StatelessExample/CalculatorBeanlorg.ait.beans.CalculatorBean<br>java:app/StatelessExample/CalculatorBeanlorg.ait.beans.CalculatorBean<br>java:global/StatelessExample/CalculatorBeanlorg.ait.beans.CalculatorBeanLocal<br>java:global/StatelessExample/CalculatorBeanlorg.ait.beans.CalculatorBeanLocal<br>java:module/CalculatorBeanlorg.ait.beans.CalculatorBeanLocal<br>java:module/CalculatorBeanlorg.ait.beans.CalculatorBeanLocal | Ш  |
| 09:38:56,327 INFO [org.jboss.as] (MSC service thread 1-4) JBAS013951: Admin console listening on http://127.0.0.1:9990                                                                                                    |    |
| 09:38:56,327 INFO lorg.jboss.as (MSC service thread 1-4) JBAS015874: JBoss AS 7.1.1.Final "Brontes" started in 2922ms - Started 173 of 250 services (76 services are passive or ""                                                                                                    | ÷. |

A konzolban megjelenő bean elérési névre szükség van a bean meghívása kor.

### Teszt JSP oldal létrehozása

JSP oldal létrehozásához a menüben válasszuk a New  $\rightarrow$  Other... pontot, majd a Web  $\rightarrow$  JSP File pontot.

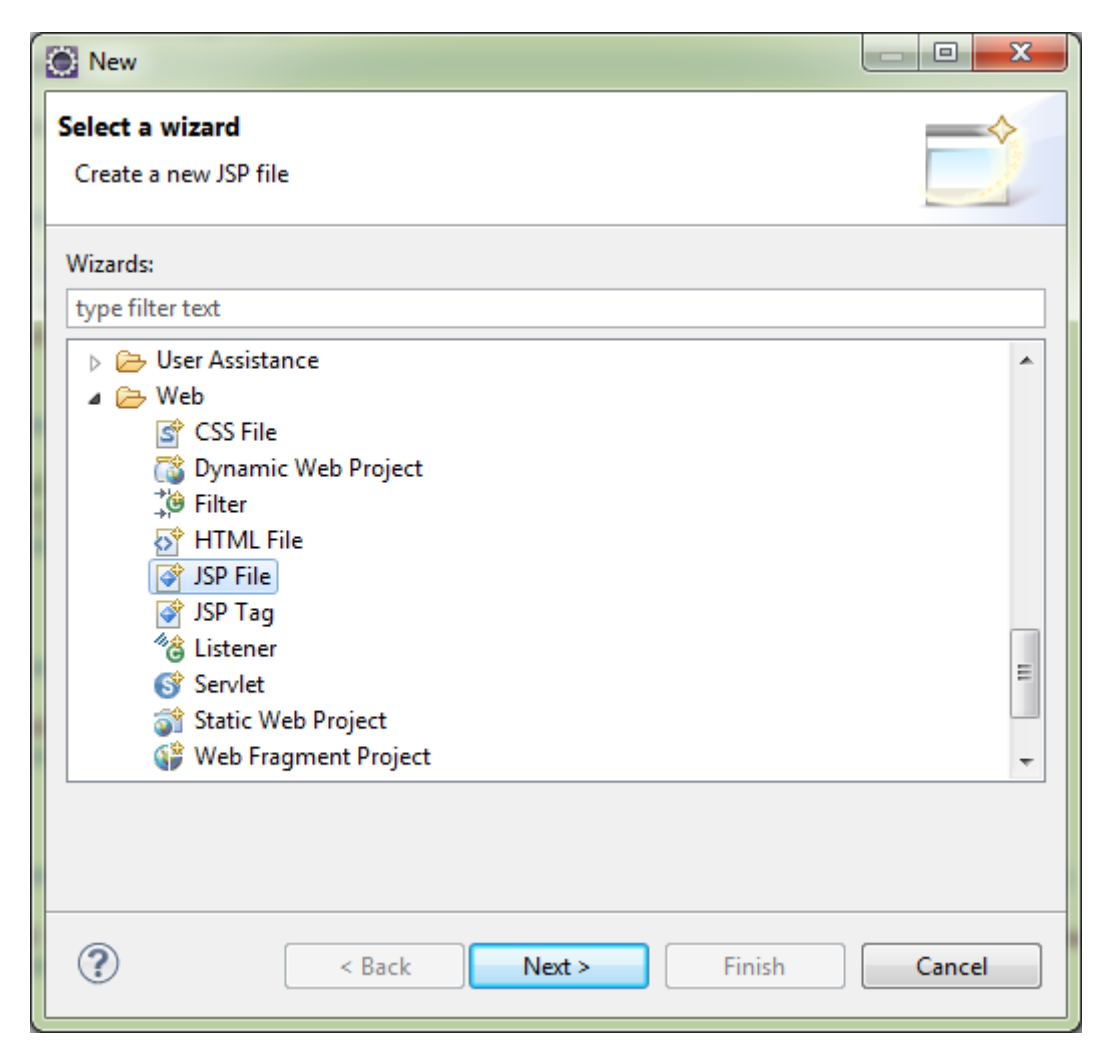

A megjelenő párbeszédablakban adjuk meg szülő könyvtárnak a *StatelessExample/ejbModule/test* -t és a jsp fájl nevét, ez legyen calculatortest.jsp.

| New JSP File                                                                                                    |        |
|----------------------------------------------------------------------------------------------------|--------|
| JSP<br>Create a new JSP file.                                                                                                    |        |
| Enter or select the parent folder:                                                                                                    |        |
| Image: State State Sta | - E    |
| File name:  calculatortest.jsp    Advanced >>    Image: Constraint of the second second                               | Cancel |

A *Next* gombra való kattintás után megjelenő ablakban válasszuk a New JSP File (html) templétet.

| New JSP File                                                                                                    |                                                                                                    |
|----------------------------------------------------------------------------------------------------|----------------------------------------------------------------------------------------------------|
| Select JSP Template<br>Select a template as initial content in the JSP                                                                                                    | 'page.                                                                                                    |
| ✓ Use JSP Template<br>Templates:                                                                                                    |                                                                                                    |
| Name                                                                                                    | Description 🔺                                                                                                    |
| New JavaServer Faces (JSF) Page (html)                                                                                                    | JSP with html markup and default view                                                                                    |
| New JavaServer Faces (JSF) Page (xhtml)                                                                                                    | JSP with xhtml markup and default view                                                                                   |
| New JavaServer Faces (JSF) Page (xhtml,                                                                                                    | JSP with xhtml markup, xml style syntax                                                                                  |
| New JSP File (html)                                                                                                    | JSP with html markup                                                                                                    |
| New JSP File (xhtml)                                                                                                    | JSP with xhtml markup                                                                                                    |
| New JSP File (xhtml, xml syntax)                                                                                                    | JSP with xhtml markup and xml style sy 👻                                                                                 |
| Preview:                                                                                                    |                                                                                                    |
| <pre>&lt;%@ page language="java" contentT<br/>pageEncoding="\${encoding}"%&gt;<br/><!DOCTYPE html PUBLIC "-//W3C//DT<br>    <html><br/><head><br/><meta c<br="" http-equiv="Content-Type"/><title>Insert title here</title><br/></head></html></pre> | <pre>ype="text/html; charset=\${encoding  D HTML 4.01 Transitional//EN" "htt  ontent="text/html; charset=\${encoc </pre> |
| <                                                                                                    | •                                                                                                    |
| Templates are 'New JSP' templa                                                                                                    | ites found in the <u>JSP Templates</u> preference page.                                                                  |
| ? < Back                                                                                                    | lext > Finish Cancel                                                                                                    |

A calculatortest.jsp törzse a következő legyen:

```
<%@page import="javax.naming.InitialContext"%>
<%@page import="javax.naming.NamingException"%>
<%@page import="org.ait.beans.CalculatorBeanLocal"%>
<%@ page language="java" contentType="text/html; charset=ISO-8859-1"</pre>
    pageEncoding="ISO-8859-1"%>
<!DOCTYPE html PUBLIC "-//W3C//DTD HTML 4.01 Transitional//EN"
"http://www.w3.org/TR/html4/loose.dtd">
<html>
<head>
<meta http-equiv="Content-Type" content="text/html; charset=ISO-8859-1">
<title>Insert title here</title>
</head>
<body>
       <%
      InitialContext ctx;
      CalculatorBeanLocal calculator = null;
      try {
             ctx = new InitialContext();
             calculator = (CalculatorBeanLocal)
ctx.lookup("java:app/StatelessExampleDinWeb/CalculatorBean!org.ait.beans.Calculato
rBeanLocal");
       } catch (NamingException e) {
             e.printStackTrace();
       }
      %>
      1 + 1 = \langle \% = calculator.add(1, 1) \% \rangle
      <br>
      1 - 1 = \langle \% = calculator.sub(1, 1) \% \rangle
</body>
</html>
```

A *Context lookup* metódusának paraméterében a bean elérési útját kell megadni, ami annak indításakor megjelent a konzolban.

Böngészőben megnézve az oldalt a következő eredményt kapjuk:

10

| Calculator | test ×                                                  |     |
|------------|---------------------------------------------------------|-----|
| ← ⇒ C'     | localhost:8080/StatelessExample/test/calculatortest.jsp | ☆ = |
| 1 + 1 = 2  |                                                         |     |
| 1 - 1 = 0  |                                                         |     |
|            |                                                         |     |
|            |                                                         |     |
|            |                                                         |     |
|            |                                                         |     |
|            |                                                         |     |
|            |                                                         |     |
|            |                                                         |     |
|            |                                                         |     |
|            |                                                         |     |

# **Stateful Session Bean**

Készítsünk egy stateless session bean-t, amely egy bevásárló kosarat modellez.

### Hozzunk létre egy Dynamic Web projectet

File  $\rightarrow$  New  $\rightarrow$  Other  $\rightarrow$  ... itt a következőket kell választani: Web  $\rightarrow$  Dynamic Web Project A megjelenő párbeszédablakban adjuk meg a projekt nevét, ez a példában StatefulExample.

| New Dynamic Web Project                                                                                                    |             |
|----------------------------------------------------------------------------------------------------|-------------|
| Dynamic Web Project<br>Create a standalone Dynamic Web project or add it to a new or existing Enterprise Appl                                                                                                    | ication.    |
| Project name: StatefulExample                                                                                                    |             |
| Project location           Image: Write the second second s |             |
| Location: C:\Users\Simon\workspaceEE\StatefulExample                                                                                                    | Browse      |
| Target runtime                                                                                                    |             |
| JBoss 7.1 Runtime                                                                                                    | New Runtime |
| Dynamic web module version                                                                                                    |             |
| 3.0                                                                                                    | <b></b>     |
| Configuration                                                                                                    |             |
| Default Configuration for JBoss 7.1 Runtime                                                                                                    | Modify      |
| A good starting point for working with JBoss 7.1 Runtime runtime. Additional facets c<br>installed to add new functionality to the project.                                                                                                    | an later be |
| EAR membership                                                                                                    |             |
| Add project to an EAR                                                                                                    |             |
| EAR project name: EAR                                                                                                    | New Project |
| Working sets                                                                                                    |             |
| Add project to working sets                                                                                                    |             |
| Working sets:                                                                                                    | Select      |
|                                                                                                    |             |
| Sack Next > Finish                                                                                                    | Cancel      |

Új Session Bean létrehozását a következő menüpontban lehet megtenni: File → New → Other ... itt a következőket kell választani: EJB → Session Bean

| New                                                                                                    |   |      | x |
|----------------------------------------------------------------------------------------------------|---|------|---|
| Select a wizard<br>Create a new EJB 3.x Session Bean                                                                                                    | 5 |      | ♦ |
| Wizards:                                                                                                    |   |      |   |
| type filter text                                                                                                    |   |      |   |
| Web Services from Builder XML<br>Eclipse Modeling Framework                                                                                                    |   |      | * |
| <ul> <li>EJB Project</li> <li>EJB Timer</li> <li>Message-Driven Bean (EJB 3.x)</li> <li>Session Bean (EJB 3.x)</li> <li>XDoclet Enterprise JavaBean</li> </ul> |   |      | Ш |
| <ul> <li>▷ Git</li> <li>▷ ➢ Hibernate</li> <li>▷ ➢ Java</li> <li>○ Inco IF</li> </ul>                                                                          |   |      | Ŧ |
|                                                                                                    |   |      |   |
|                                                                                                    |   | ance |   |

A megjelenő párbeszédablakban a bean paraméterei állíthatók be.

A példában a csomag név org.ait.beans, az osztály neve pedig ShopingCartBean. Az állapotok közül válasszuk a *Stateful*-t.

Az üzleti interfészek résznél jelöljük be a Local interfész létrehozását.

Majd kattintsunk a Next gombra, majd a Finish-re.

| Create EJB 3                      | x Session Bean                       |        |
|-----------------------------------|--------------------------------------|--------|
| Create EJB 3.3<br>Specify class f | x Session Bean<br>ile destination.   |        |
| Project:                          | StatefulExample •                    | ·      |
| Source folder:                    | /StatefulExample/src                 | Browse |
| Java package:                     | org.ait.beans                        | Browse |
| Class name:                       | ShoppingCartBean                     |        |
| Superclass:                       |                                      | Browse |
| State type:                       | Stateful                             | ·      |
| Create busine                     | ess interface                        |        |
| Remote                            | org.ait.beans.ShoppingCartBeanRemote |        |
| 🔽 Local                           | org.ait.beans.ShoppingCartBeanLocal  |        |
| Vo-interfa                        | ice View                             |        |
|                                   |                                      |        |
|                                   |                                      |        |
| ?                                 | < Back Next > Finish                 | Cancel |

### Forráskód:

A ShoppingCartBeanLocal interfész törzse legyen a következő:

```
package org.ait.beans;
import java.util.HashMap;
import javax.ejb.Local;
import javax.ejb.Remove;
@Local
public interface ShoppingCartBeanLocal {
    public void buy(String product, int quality);
    public HashMap<String, Integer> getCartContent();
    @Remove
    public void checkout();
```

A ShoppingCartBean törzse pedig a következő:

```
package org.ait.beans;
import java.util.HashMap;
import javax.ejb.LocalBean;
import javax.ejb.Remove;
import javax.ejb.Stateful;
/**
* Session Bean implementation class ShopingCartBean
*/
@Stateful
@LocalBean
public class ShoppingCartBean implements ShoppingCartBeanLocal {
      private HashMap<String, Integer> cart = new HashMap<String, Integer>();
      public ShoppingCartBean() {
      }
      @Override
      public void buy(String product, int quality) {
             if(cart.containsKey(product)) {
                   int currqt = cart.get(product);
                   currqt += quality;
                   cart.put(product, currqt);
             } else {
                   cart.put(product, quality);
             }
      }
      @Override
      public HashMap<String, Integer> getCartContent() {
             return cart;
      }
```

```
@Remove
public void checkout() {
    System.out.println("To be implemented");
}
```

#### Bean hozzáadás szerverhez

A *Server* fülön klikkeljünk jobb gombbal a szerverre, amelyikhez hozzá akarjuk adni a projektünket.

```
public class ShoppingCartBean implements ShoppingCartBeanLocal {
  14
  15
  16
          private HashMap<String, Integer> cart = new HashMap<String, Intege</pre>
  17
          public ShoppingCartBea
  18⊝
                                                                         ۲
                                        New
  19
  20
          }
                                                                      F3
                                        Open
  21
                                        Show In
                                                             Alt+Shift+W ▶
  22Θ
          @Override
 ≏23
          public void buy(String
                                        Copy
                                                                  Ctrl+C
                                    24
               if(cart.containsKe
  25
                   int currqt = d
                                        Paste
                                                                   Ctrl+V
  26
                   currqt += qual
                                    ×
                                        Delete
                                                                   Delete
  27
                   cart.put(produ
  28
               } else {
                                        Rename
  29
                   cart.put(produ
 30
               }
                                                               Ctrl+Alt+D
                                    厺
                                        Debug
  31
          }
                                    0
                                        Start
                                                               Ctrl+Alt+R
  32
  33⊖
          @Override
                                    Ď
                                        Profile
△34
          public HashMap<String,
                                                               Ctrl+Alt+S
                                        Stop
                                    35
               return cart;
  36
                                    PD.
                                        Publish
                                                               Ctrl+Alt+P
           ł
 37
                                        Clean...
 38⊝
          @Remove
<u>م</u>39
          nublic void checkout()
                                       Add and Remove...
                                    £
                                        Monitoring
                                                                         ۲
🖹 Markers 🔲 Properties 🛛 👭 Servers
                                                                           Console
                                        Properties
                                                                Alt+Enter
 JBoss 7.1 Runtime Server [Stoppeum
```

Itt válasszuk az *Add and Remove*... pontot. Majd a megjelenő ablakban adjuk hozzá a *StatefulExample* projektet.

| Move resources to the right to                        | configure them on the serv                   | /er         |
|-------------------------------------------------------|----------------------------------------------|-------------|
| Available:<br>G ServletExample<br>G JSPExample        | Add ><br>< Remove                            | Configurea: |
| <ul> <li>✓ If server is started, publish c</li> </ul> | Add All >>  < Remove All thanges immediately |             |

Ezután újra klikkeljünk jobb gombbal a szerverre és válasszuk a *Start* pontot. Ezzel elindul a szerver és betölti a bean-ünket.

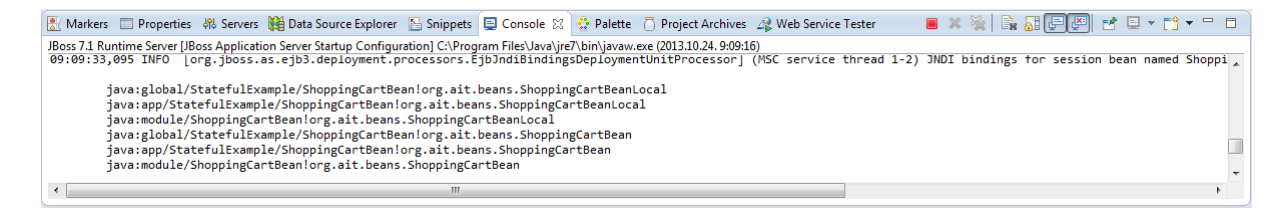

A konzolban megjelenő bean elérési névre szükség van a bean meghívása kor.

### Teszt JSP oldal létrehozása

JSP oldal létrehozásához a menüben válasszuk a New  $\rightarrow$  Other... pontot, majd a Web  $\rightarrow$  JSP File pontot.

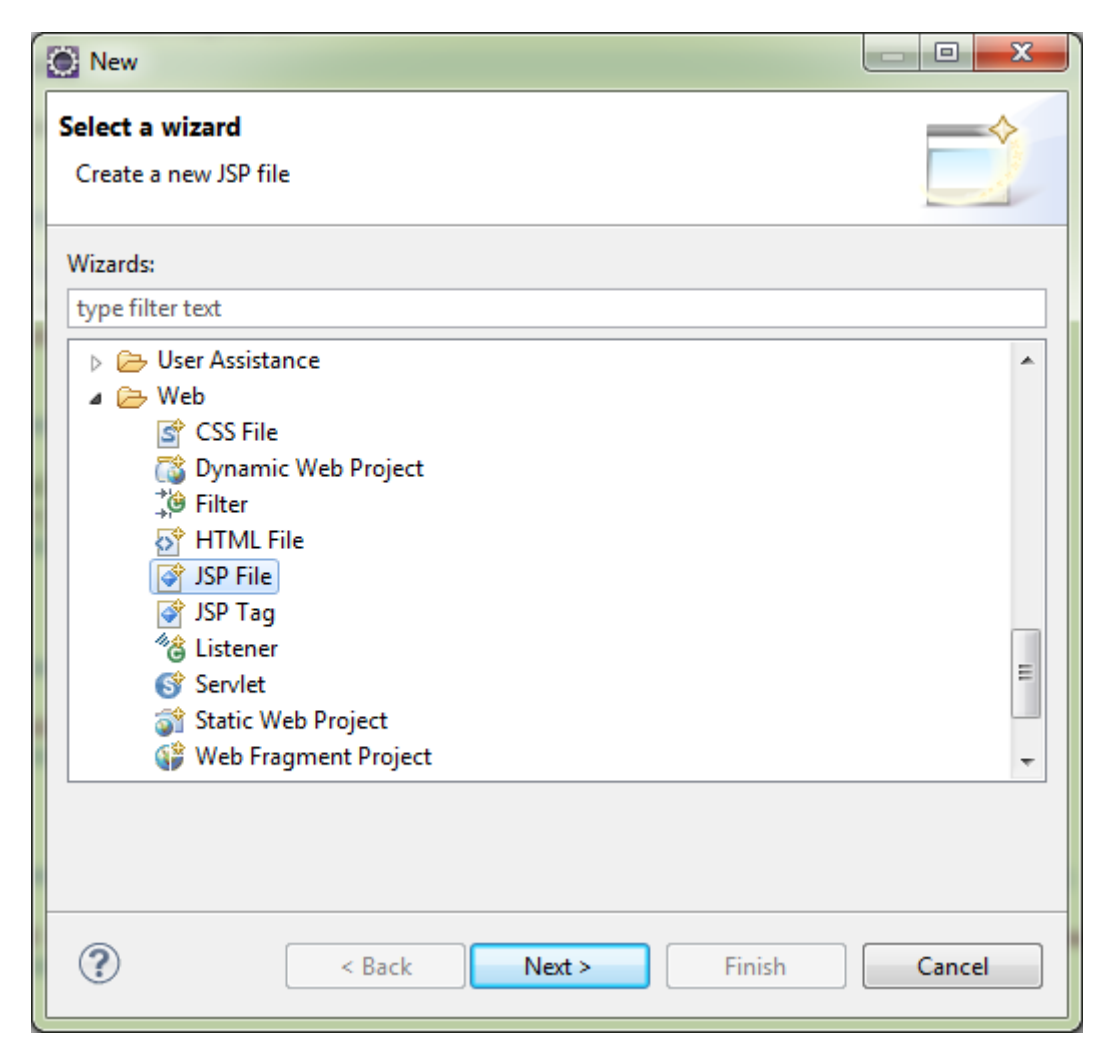

A megjelenő párbeszédablakban adjuk meg szülő könyvtárnak a *StatefulExample/ejbModule/test* -t és a jsp fájl nevét, ez legyen shoppingtest.jsp.

| New JSP File                                                                                                    |        |
|----------------------------------------------------------------------------------------------------|--------|
| JSP<br>Create a new JSP file.                                                                                                    |        |
| Enter or select the parent folder:                                                                                                    |        |
| StatefulExample/WebContent/test                                                                                                    |        |
| <ul> <li>Image: State of the second second sec</li></ul> |        |
| File name: shoppingtest.jsp                                                                                                    |        |
| Advanced >>                                                                                                    |        |
| Over the second second seco         | Cancel |

A *Next* gombra való kattintás után megjelenő ablakban válasszuk a New JSP File (html) templétet.

| New JSP File                                                                                                    |                                          |  |  |  |
|----------------------------------------------------------------------------------------------------|------------------------------------------|--|--|--|
| Select JSP Template<br>Select a template as initial content in the JSP page.                                                                                                    |                                          |  |  |  |
| ✓ Use JSP Template<br>Templates:                                                                                                    |                                          |  |  |  |
| Name                                                                                                    | Description 🔶                            |  |  |  |
| New JavaServer Faces (JSF) Page (html)                                                                                                    | JSP with html markup and default view    |  |  |  |
| New JavaServer Faces (JSF) Page (xhtml)                                                                                                    | JSP with xhtml markup and default view   |  |  |  |
| New JavaServer Faces (JSF) Page (xhtml,                                                                                                    | JSP with xhtml markup, xml style syntax  |  |  |  |
| New JSP File (html)                                                                                                    | JSP with html markup                     |  |  |  |
| New JSP File (xhtml)                                                                                                    | JSP with xhtml markup                    |  |  |  |
| New JSP File (xhtml, xml syntax)                                                                                                    | JSP with xhtml markup and xml style sy 👻 |  |  |  |
| Preview:                                                                                                    |                                          |  |  |  |
| <pre>&lt;%@ page language="java" contentType="text/html; charset=\${encoding<br/>pageEncoding="\${encoding}"%&gt;<br/><!DOCTYPE html PUBLIC "-//W3C//DTD HTML 4.01 Transitional//EN" "htt<br>    <html><br/><head><br/>&lt;meta http-equiv="Content-Type" content="text/html; charset=\${encoc&lt;br&gt;<title>Insert title here</title><br/></head></html></pre> |                                          |  |  |  |
| III                                                                                                    | - F                                      |  |  |  |
| Templates are 'New JSP' templates found in the <u>JSP Templates</u> preference page.                                                                                                    |                                          |  |  |  |
| ? < Back N                                                                                                    | lext > Finish Cancel                     |  |  |  |

A shoppingtest.jsp törzse a következő legyen:

```
<%@page import="javax.naming.InitialContext"%>
<%@page import="javax.naming.NamingException"%>
<%@page import="org.ait.beans.ShoppingCartBeanLocal"%>
<%@page import="java.util.HashMap"%>
<%@ page language="java" contentType="text/html; charset=ISO-8859-1"</pre>
    pageEncoding="ISO-8859-1"%>
<!DOCTYPE html PUBLIC "-//W3C//DTD HTML 4.01 Transitional//EN"
"http://www.w3.org/TR/html4/loose.dtd">
<html>
<head>
<meta http-equiv="Content-Type" content="text/html; charset=ISO-8859-1">
<title>ShoppingCart test</title>
</head>
<body>
      <%
      InitialContext ctx = new InitialContext();
      ShoppingCartBeanLocal cart = (ShoppingCartBeanLocal)
ctx.lookup("java:app/StatefulExample/ShoppingCartBean!org.ait.beans.ShoppingCartBe
anLocal");
      %>
      Buying 1 memory stick <br>
      <%
      cart.buy("Memory stick", 1);
      %>
      Buying another memory stick <br>
      <%
      cart.buy("Memory stick", 1);
      %>
      Buying a <u>laptop</u> <br>
      <%
      cart.buy("Laptop", 1);
      %>
      Print cart: <br>
      <%
      HashMap<String, Integer> fullCart = cart.getCartContent();
      for(String product : fullCart.keySet()) {
      %>
             <%= (String)(fullCart.get(product) + "</pre>
                                                         " + product) %> <br>
      <%
      }
      %>
      <br>
      Checkout <br>
      <%
      cart.checkout();
      %>
      <br>
      Should throw an object not found exception by invoking on cart after @Remove
method <br>
      <%
      try {
             cart.getCartContent();
      } catch (javax.ejb.NoSuchEJBException e) {
```

A *Context lookup* metódusának paraméterében a bean elérési útját kell megadni, ami annak indításakor megjelent a konzolban.

Böngészőben megnézve az oldalt a következő eredményt kapjuk:

| ShoppingCart test ×                                                                 |
|-------------------------------------------------------------------------------------|
| ← → C Dicalhost:8080/StatefulExample/test/shoppingtest.jsp                          |
| Buying 1 memory stick<br>Buying another memory stick<br>Buying a laptop             |
| Print cart:<br>1 Laptop<br>2 Memory stick                                           |
| Checkout                                                                            |
| Should throw an object not found exception by invoking on cart after @Remove method |
| Successfully caught no such object exception.                                       |
|                                                                                     |